# **TOSHIBA** HANDLEIDING

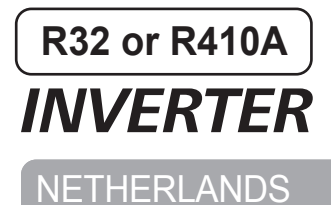

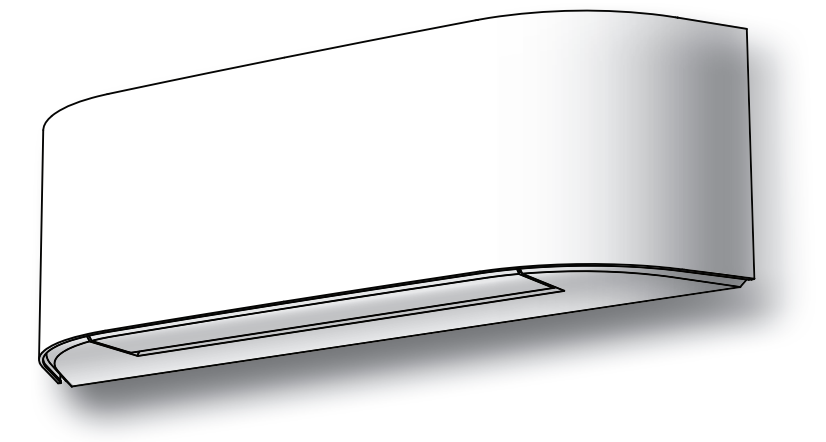

Scan de QR-CODE voor toegang tot de installatiehandleiding en gebruikershandleiding op de website. https://www.toshiba-carrier.co.th/manuals/default.aspx Handleidingen zijn beschikbaar in BG/CS/DA/DE/EL/EN/ES/ET/FI/FR/ HR/HU/IT/LT/LV/NL/NO/PL/PT/RO/RU/SK/SL/SV.

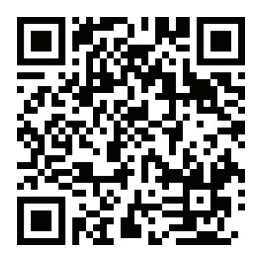

AIRCONDITIONER Voor algemene toepassingen Binnen-unit (Enkelvoudig type) RAS-B10, 13, 16N4KVRG-E Buiten-unit (Enkelvoudig type) RAS-10, 13, 16J2AVSG-E1

Binnen-unit (Meervoudig type) RAS-M07N4KVRG-E

# DISPLAY BINNENMODULE

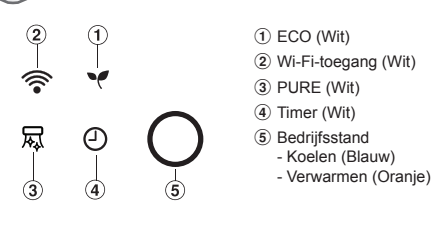

Helderheid van het display kan worden aangepast, volg procedure bij (1).

# 2 VOORBEREIDSELEN

### Filters gereed maken voor gebruik

- Open het luchtinlaatrooster en verwijder de luchtfilters.
- Bevestig de filters. (voor details, zie Installatiehandboek).

### Batterijen plaatsen (bij draadloze bediening)

- 1. Schuif het deksel van het batterijvak
- Plaats 2 nieuwe batterijen (type AAA) en houd daarbij rekening met de (+) en (–) aanduidingen.

### Terugzetten van de afstandsbediening

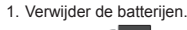

- 2. Druk op 🕼 🐠
- 3. Leg de batterij in.

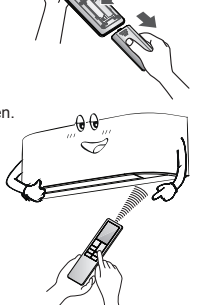

# 4 AFSTANDSBEDIENING

### Infraroodsignaalzender

- Knop Starten/Stoppen
- 3 Knop voor het selecteren van de stand
- Temperatuurknop
- $(\mathbf{5})$  Knop voor de ventilatorsnelheid
- 6 Knop voor het selecteren van menu
- Knop lamellen Op-neer instellen
- (8) Knop lamel Heen-weer
- (9) Check-knop\*
  - \*Controle-knop onder batterijkap

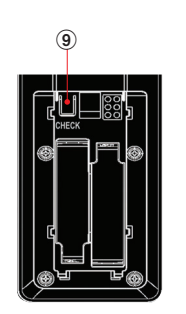

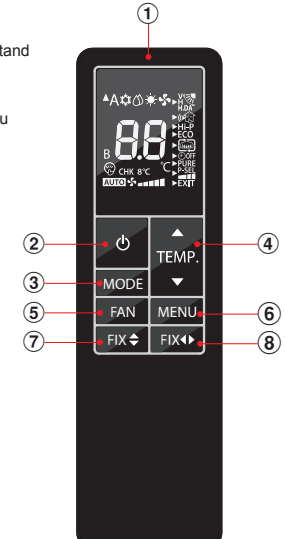

# 5 KOELEN / ALLEEN VENTILATEREN

- 1. Druk op 🦪 MODE : Kies Koelen 🗱 of Alleen Ventileren 🛠
- Druk op TEMP. : Stel de gewenste temperatuur in. Min. 17°C, Max. 30°C.
   Alleen ventileren: Geen temperatuur indicatie.
- 3. Druk op FAN : Kies AUTO, LOW -, LOW+ --, MED ---,
- MED+\_\_\_\_, HIGH\_\_\_\_\_ of Quiet <sup>©</sup>.

# **6** AUTOMATISCHE WERKING

Voor automatisch selecteren van koelen, verwarmen of alleen ventileren.

- 1. Druk op I MODE : Selecteer Auto A.
- 2. Druk op 77 TEMP. : Stel de gewenste temperatuur in. Min. 17°C, Max. 30°C.
- 3. Druk op 🕼 🕬 : Selecteer AUTO, LOW \_, LOW+ \_\_, MED \_\_\_, MED+ \_\_\_\_, HIGH \_\_\_\_\_ of Quiet <sup>©</sup>.

# 7 VERWARMEN EN 8°C

1. Druk op CMODE : Selecteer Verwarmen 💓.

- 2. Druk op 🕼 TEMP. : Stel de gewenste temperatuur in. Min. 17°C, Max. 30°C.
  - \* Temperatuurbereik 5-16°C is stand Verwarmen met 8°C en een lager energieverbruik.
- 3. Druk op 🧭 FAN : Selecteer AUTO, LOW \_, LOW+ \_\_, MED \_\_\_, MED+ \_\_\_\_, HIGH \_\_\_\_ of Quiet <sup>©</sup>.
- Opmerking: In stand 8°C (temperatuurbereik 5-16°C), kunnen enkele functies, zoals QUIET, Hi POWER, TIMER OFF, niet worden gebruikt.

# 8 DROGEN

2. Druk op 🕼

## Bij ontvochtigen wordt automatisch een lichte koeling doorgevoerd.

1. Druk op and MODE : Kies Droge lucht .

: Stel de gewenste temperatuur in. Min. 17°C, Max. 30°C.

**Opmerking:** In de stand Drogen is de ventilatorsnelheid ingesteld op Alleen Automatisch.

# 3 LUCHTSTROOMRICHTING

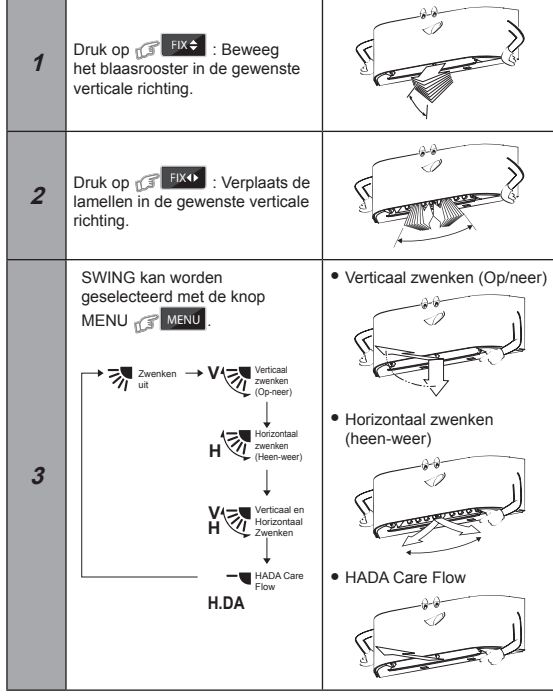

### Opmerking:

Verplaats de lamellen niet met de hand of op een andere wijze.
Het rooster wordt automatisch ingesteld, zodra de bedrijfsmodus ingeschakeld wordt.

### **INSTALLATIE VAN MENU** 9 Selecteer meer instellingen van de Airconditioner, zoals selecteren van Lamel. Hi POWER, OFF-Timer en andere functies met de knop MENU C

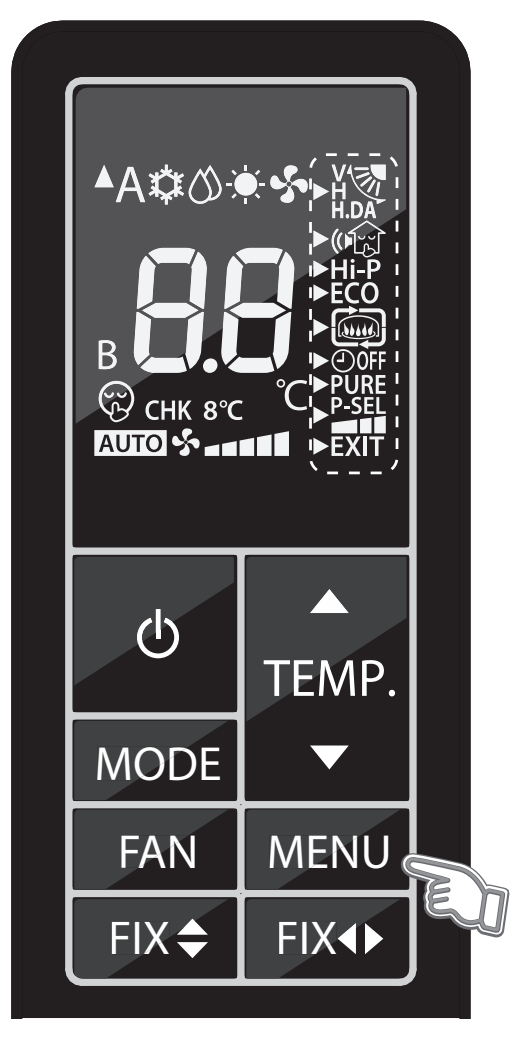

### 9.1 WERKING LOUVER SWING EN HADA CARE FLOW

Comfortabele luchtstroom kan worden geselecteerd.

# Knop voor het zwenken van de lamel:

• De luchtstroom wordt automatisch in verticale en horizontale richting gestuurd door de lamel

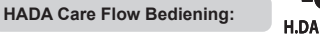

· Een luchtstroom op het plafond gericht geeft een indirecte luchtstroom op het lichaam en een goede verdeling van temperatuur in het vertrek.

### Opmerking:

• In de stand HADA Care Flow kunt u de knop FIX niet gebruiken.

Instelling werking Louver Swing en HADA Care Flow

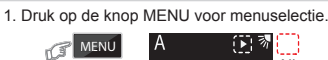

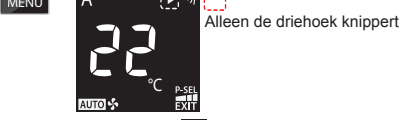

Zolang het driehoekteken knippert 🕨 kunt het menu kiezen met de knop TEMP.

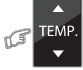

2. Kies Louver (Lamel) door weer op de knop MENU te drukken, het driehoekteken knippert nu niet meer maar in plaats daarvan knippert de in te stellen functie.

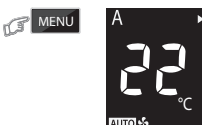

Alleen knipperen-functie

3. Selecteer Louver Swing (Lamel zwenken) of HADA Care Flow met een druk op knop TEMP.

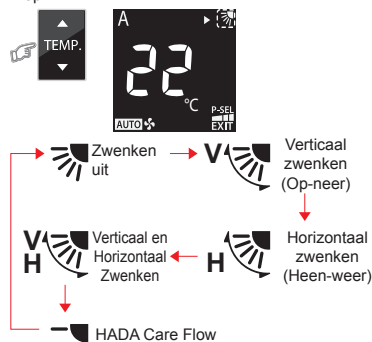

### H.DA

4. U kunt nagaan welke functie is geselecteerd door nogmaals op de knop MENU te drukken

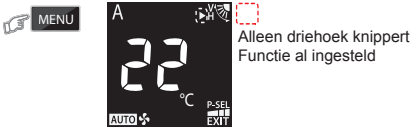

Functie al ingesteld

Wanneer de geselecteerde functie is getoond, keert u terug naar het scherm van menuselectie en knippert het driehoekteken

5. Sluit de weergave van menu-instelling af door EXIT te selecteren en op de knop MENU te drukken

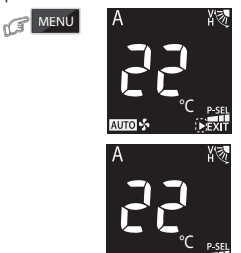

Menuselectie wordt afgesloten en het normale display verschijnt (geen driehoekteken en functie die knipperen).

### 9.2 SILENT (Buitenmodule)

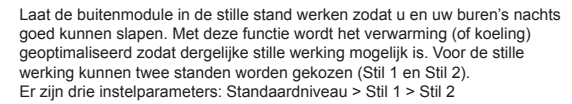

Stil 1

- · Hoewel het toestel stil werkt, heeft verwarmen (of koelen) nog steeds prioriteit zodat er voldoende comfort geboden wordt in de ruimte.
- Deze instelling biedt een perfect evenwicht tussen het verwarmen (of koelen) en het geluidsniveau van de buitenunit.

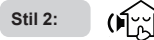

- Indien het geluidsniveau van de buitenunit absolute voorrang krijgt, gaat verwarmen (of koelen) ten koste van het geluidsniveau.
- Met deze instelling wordt het maximale geluidsniveau van de buitenunit beperkt tot 4 dB(A).

### Opmerking:

 Als u de stille werking activeert, is het mogelijk dat het toestel onvoldoende verwarmt (of koelt).

### Instelling stil

MENU

1. Druk op de knop MENU voor menuselectie.

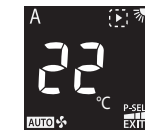

Zolang het driehoekteken knippert **b** kunt het menu kiezen met de knop TEMP

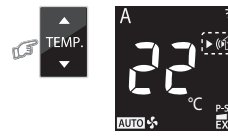

Zowel driehoek als functie knippert Functie nog niet ingesteld

Alleen de driehoek knippert

2. Kies STIL door op de knop MENU te drukken, het driehoekteken knippert nu niet meer maar de ingestelde functie knippert

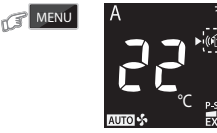

Alleen knipperen-functie

3. Selecteer STIL door op knop TEMP. te drukken.

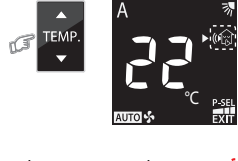

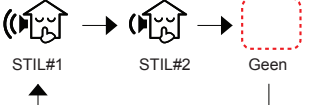

4. U kunt nagaan welke functie is geselecteerd door nogmaals op de knop MENU te drukken.

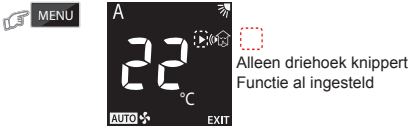

Wanneer de geselecteerde functie is getoond, keert u terug naar het scherm van menuselectie en knippert het driehoekteken

5. Sluit de weergave van menu-instelling af door EXIT te selecteren.

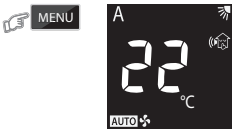

### 9.3 HI POWER

Om de kamertemperatuur en de luchtstroom automatisch te controleren voor een snellere koeling of verwarming (uitgezonderd in de bedrijfsfuncties DRY en FAN ONLY)

1. Druk op de knop MENU en selecteer Hi POWER door op de knop TEMP. te drukken

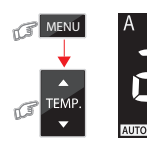

Zowel driehoek als functie knippert Functie nog niet ingesteld

2. U kunt nagaan welke functie is geselecteerd door nogmaals op de knop MENI I te drukken

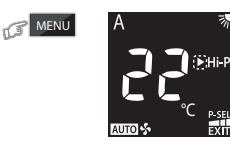

Alleen driehoek knippert Functie al ingesteld

Wanneer de geselecteerde functie is getoond, keert u terug naar het scherm van menuselectie en knippert het driehoekteken

3. Sluit de weergave van menu-instelling af door EXIT te selecteren.

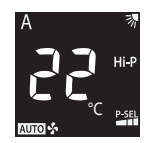

### 9.4 WERKING IN DE STAND ECO

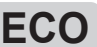

Voor het automatisch regelen van de temperatuur in het vertrek ten behoeve van energiebesparing (behalve in de stand DRY en FAN ONLY).

1. Druk op de knop MENU en selecteer ECO door op de knop TEMP.

te drukken. 13

rC.

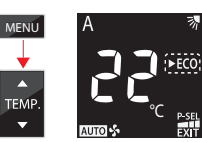

Zowel driehoek als functie knippert Functie nog niet ingesteld

2. U kunt nagaan welke functie is geselecteerd door nogmaals op de knop MENU te drukken

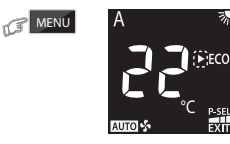

Alleen driehoek knippert Functie al ingesteld

Wanneer de geselecteerde functie is getoond, keert u terug naar het scherm van menuselectie en knippert het driehoekteken

3. Sluit de weergave van menu-instelling af door EXIT te selecteren.

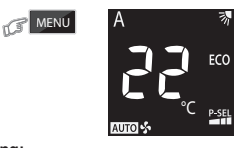

### Opmerking:

 Functie Koelen actief; de ingestelde temperatuur stijgt gedurende 2 uur automatisch met 1 graad per uur (maximaal 2 graden stijging). In de verwarmingsfunctie daalt de temperatuur.

### 9.5 FIREPLACE (OPEN HAARD)

### De ventilator van de binnenmodule blijft voortdurend blazen in de stand Thermo Uit, zodat warmte uit andere bronnen in de ruimte circuleert. Er zijn drie instelparameters:

Standaardinstelling > Haard 1 > Haard 2

(June)

### Open Haard 1:

• Tijdens de Thermo Uit-periode zal de ventilator van de binnenmodule blijven draaien op dezelfde snelheid als eerder door de eindgebruiker is geselecteerd

( in the second second se Open Haard 2:

• Tijdens de Thermo Uit-periode zal de ventilator van de binnenmodule op superlage snelheid blijven draaien, dat is geprogrammeerd in de fabriek.

### Instelling Open Haard

1. Druk op de knop MENU en selecteer OPEN HAARD door op de knop TEMP. te drukken.

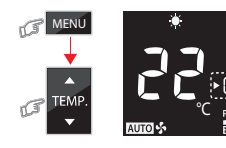

Zowel driehoek als functie knippert Functie nog niet ingesteld

2. Selecteer OPEN HAARD door op de knop MENU te drukken, het driehoekteken knippert nu niet meer maar de in te stellen functie knippert.

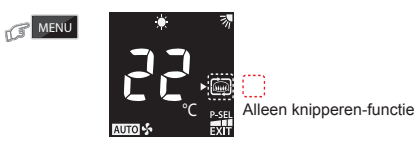

3. Selecteer OPEN HAARD door op knop TEMP, te drukken.

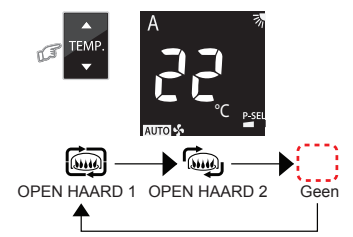

4. U kunt nagaan welke functie is geselecteerd door nogmaals op de knop MENU te drukken.

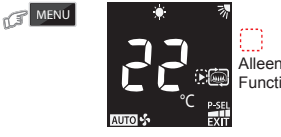

Alleen driehoek knippert Functie al ingesteld

Wanneer de geselecteerde functie is getoond, keert u terug naar het scherm van menuselectie en knippert het driehoekteken

5. Sluit de weergave van menu-instelling af door EXIT te selecteren.

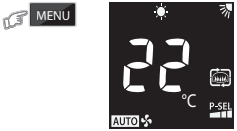

### Opmerking:

- Wanneer in de stand Verwarmen Fireplace (Open Haard) is ingeschakeld zal de ventilator van de binnenmodule altijd draaien en zult u mogelijk een koud briesje voelen.
- Open Haard werkt alleen in de stand Verwarmen.
- Open Haard werkt niet in combinatie met het IMS multi-systeem.

### 9.6 TIMER OFF

(June)

De TIMER OFF wanneer de airconditioner werkt.

1. Druk op de knop MENU en selecteer TIMER OFF door op de knop TEMP. te drukken.

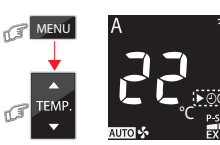

Zowel driehoek als functie knippert Functie nog niet ingesteld

2. Selecteer TIMER door op de knop MENU te drukken, het driehoekteken knippert nu niet meer maar de in te stellen functie knippert.

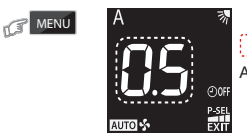

Alleen knipperen uren

3. Selecteer TIMER OFF door op de knop TEMP. te drukken. U kunt de functie TIMER OFF instellen van 0,5 tot 12 uur.

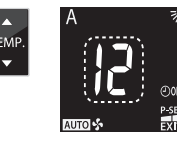

4. Controleer de selectie van TIMER OFF door op de knop MENU te drukken.

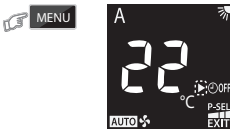

Alleen driehoek knippert Functie al ingesteld

Wanneer de geselecteerde functie is getoond, keert u terug naar het scherm van menuselectie en knippert het driehoekteken

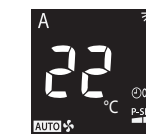

### Opmerking:

De instelling wordt opgeslagen voor de dezelfde functie de volgende keer.

### TIMER OFF annuleren

6. Druk terwijl TIMER OFF is ingesteld (nr. 5) op de knop MENU button en selecteer TIMER OFF door op de knop TEMP. te drukken.

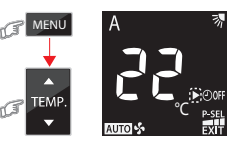

Alleen driehoek knippert Functie al ingesteld

7. TIMER OFF wordt geannuleerd wanneer u nogmaals op de knop MENU drukt.

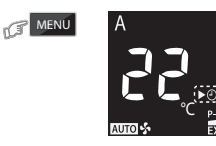

Zowel driehoek als functie knippert Functie nog niet ingesteld

8. Sluit de weergave van menu-instelling af door EXIT te selecteren.

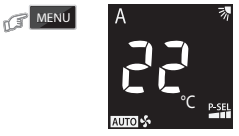

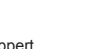

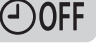

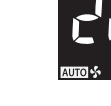

MENU

rC

5. Sluit de weergave van menu-instelling af door EXIT te selecteren.

4

### 9.7 PURE (IONIZER) WERKING

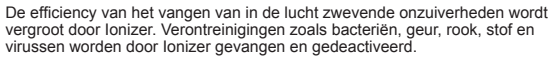

1. Druk op de knop MENU en selecteer PURE door op de knop TEMP. te drukken.

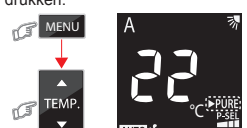

Zowel driehoek als functie knippert Functie nog niet ingesteld

2. U kunt nagaan welke functie is geselecteerd door nogmaals op de knop MENU te drukken

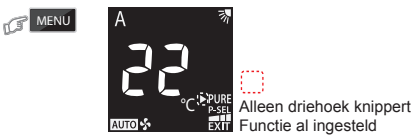

Wanneer de geselecteerde functie is getoond, keert u terug naar het scherm van menuselectie en knippert het driehoekteken

3. Sluit de weergave van menu-instelling af door EXIT te selecteren.

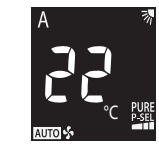

### Opmerking:

MENU (I

- De werking van Ionizer verwijdert niet schadelijke stoffen uit sigarettenrook
- (koolmonoxide, enz.). Open regelmatig een raam om te verluchten. Bij een opeenhoping van vuil of bij veel rookontwikkeling, of in een zeer vochtige omgeving zal lonizer misschien niet goed functioneren. Als dat het geval is kunt u het beste de airconditioner schoonmaken en vervolgens goed laten drogen voor u het apparaat weer inschakelt.

### 9.8 SELECTIE VAN DE STROOMVOORZIENING

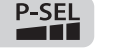

Deze functie wordt gebruikt als de hoofdstroomonderbreker samen met andere Deze functe wordt gebruikt als de noordstoornonderbekel samen met andere lektrische apparaten wordt gebruikt. U kunt het maximale spannings- en stroomverbruik beperken tot 100%, 75% of 50% met de knop VOEDINGSELECTIE. Hoe lager het percentage, hoe meer energie er bespaard wordt en hoe langer de levensduur van de compressor.

### Opmerking:

- Daar de functie VOEDINGSELECTIE de maximum stroomtoevoer beperkt, kan er mogelijk onvoldoende koel- of verwarmingscapaciteit zijn.
- 1. Druk op de knop MENU en selecteer POWER-SEL door op de knop TEMP. te drukken.

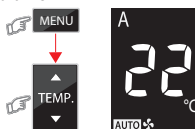

I Alleen de driehoek knippert 2. Selecteer de instelling POWER-SEL door nogmaals op de knop MENU te drukken

MENU

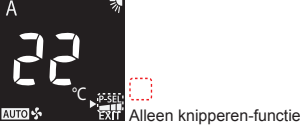

3. Selecteer het niveau van POWER-SEL door op de knop TEMP. te drukken.

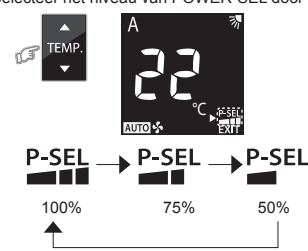

4. Controleer de selectie van POWER-SEL door op de knop MENU te drukken. MENU

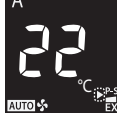

5. Sluit de weergave van menu-instelling af door EXIT te selecteren.

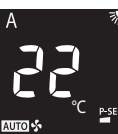

# 10 HANDMATIG ONTDOOIEN

MENU

De warmtewisselaar van de buitenmodule ontdooien in de functie Verwarmen. Houd MENU 5 seconden ingedrukt, dan verschijnt op het display van de afstandsbediening dF als afbeelding ① gedurende 2 seconden.

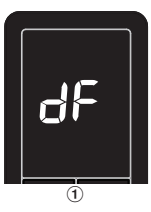

### **DE HELDERHEID VAN DE LAMPJES AANPASSEN** 11

Hiermee kunt u de helderheid van de verlichting van het display verminderen of de verlichting uitschakelen.

1. Druk op II FAN en houd 3 seconden ingedrukt tot het helderheidsniveau wordt weergegeven (dG, dI, dZ of dB) verschijnt op het display van de afstandsbediening en laat dan de knop los.

G

of

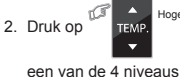

en stel de helderheid af op тем

| LCD-scherm van de<br>afstandsbediening | Bedieningsscherm                                                                                                    | Helderheid    |
|----------------------------------------|----------------------------------------------------------------------------------------------------|---------------|
| 69                                     | ★ 栄<br>東京☆                                                                                                    | 100%          |
| 56                                     | ★茶<br>東☆-☆:<br>Verlichting brandt op 50% van de<br>helderheid.                                                                | 50%           |
| d                                      | اللہ بھر کی بھر کی بھر کی ہے۔<br>پارٹ کو بھر کی verlichting brandt op 50% van de<br>helderheid en het bedieningslampje dooft. | 50%           |
| 90                                     | रू र<br>इ ० O<br>Alle lampjes zijn gedoofd.                                                                                   | Alles gedoofd |

• Als  $d \downarrow$  of  $d\Omega$  ingesteld is, licht het lampje 5 seconden op en dooft het vervolgens

## 12 INSTELLING FUNCTIE AUTOMATISCHE HERSTAR

Dit product is zo ontworpen dat het na een stroomstoring automatisch opnieuw kan starten in dezelfde stand als voor de stroomuitval.

### Informatie

Voor enkelvoudig type

Bij het verzenden van het product is de functie voor Automatisch Opnieuw starten niet ingeschakeld stand OFF Zet het ON als deze functie vereist is

Voor meervoudig type

Bij het verzenden van het product is de functie voor Automatisch Opnieuw starten niet ingeschakeld stand ON. Zet het OFF als deze functie niet vereist is

### Zo kunt u de Automatische herstart inschakelen (ON)

Houd de knop [OPERATION] op de binnenmodule 3 seconden ingedrukt (3 pieptonen klinken en het lampje OPERATION knippert 5 keer 5 seconden lang)

### Zo kunt u de Automatische herstart inschakelen (OFF)

• Houd de knop [OPERATION] op de binnenmodule 3 seconden ingedrukt (3 pieptonen maar lampje OPERATION knippert niet).

### Opmerking:

AUTO RESTART OPERATION wordt niet geactiveerd als de ON-timer of de OFF-timer zijn ingesteld.

Wanneer de geselecteerde functie is getoond, keert u terug naar het scherm 5 van menuselectie en knippert het driehoekteken

### FUNCTIE ZELFREINIGING 13 (ALLEEN BIJ KOELEN EN DROGEN)

Om slechte geuren door vocht in de binnenmodule te voorkomen

- 1. Als de III en knop eenmaal wordt ingedrukt tijdens "Koelen" of "Drogen", blijft de ventilator nog 30 minuten werken en stopt daarna automatisch. Hierdoor zal het vocht in de binnenmodule gaan afnemen.
- als u het apparaat wilt stoppen.

### **TIJDELIJK WERKING** 14

Wanneer de afstandsbediening zoek is of de batterijen leeg zijn.

 Met een druk op de RESET knop kan het toestel aan en uit worden geschakeld zonder gebruik te maken van de afstandsbediening.

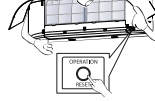

 De bedrijfsmodus wordt op AUTOMATICbedrijf ingesteld, de ingestelde temperatuur is 24°C en de snelheid van de ventilator staat op automatisch

# OPERATION / RESET knop

# 15 A-B SELECTIE AFSTANDSBEDIENING

Voor afzonderlijke gebruik van de afstandsbediening voor elke binnenmodule, voor het geval dat 2 airconditioners dicht bij elkaar geïnstalleerd zijn.

- Instelling afstandsbediening B.
  - 1. Druk op de knop RESET op de binnenmodule als u de airconditioner wilt ON
  - 2. Richt de afstandsbediening op de binnenmodule.
  - 3. Druk op de 🛄 -knop en houd deze ingedrukt op de achterzijde van de afstandsbediening Op de display wordt "00" weergegeven. (Afbeelding ①)
  - 4. Druk tegelijkertijd op and MODE en 🛄. In het display verschijnt nu "B" en "00"verdwijnt en de airconditioner wordt OFF. De afstandsbediening B wordt in het geheugen opgeslagen. (Afbeelding 2)

### Opmerking: 1. Herhaal de bovengenoemde stap en stel de

- afstandsbediening in op A.
- 2. Op afstandsbediening A verschijnt geen "A" in het display. 3. De van fabriekswege ingestelde standaardwaarde van de afstandsbediening is A

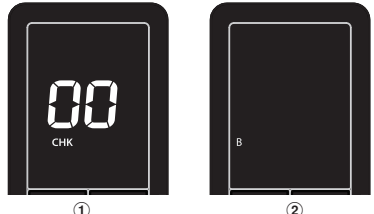

1

# 16 WERKING EN PRESTATIES

- 1. Beveiligingsfunctie van drie minuten: Voorkomt dat het toestel gedurende 3 minuten kan worden gestart nadat het plotseling werd herstart of ON.
- 2. Voorverwarmen: Laat het toestel 5 minuten opwarmen voor het begint te verwarmen
- 3. Warmeluchtregeling: Wanneer de kamertemperatuur de insteltemperatuur bereikt, wordt het ventilatortoerental automatisch verlaagd en stopt de buitenmodule
- 4. Automatisch ontdooien: Bij het ontdooien werken de ventilatoren niet.
- 5 Warmvermogen: Warmte wordt geabsorbeerd van buiten en binnen afgegeven. Wanneer het buiten te koud is, gebruikt u bij voorkeur een verwarmingstoestel samen met de airconditioning
- 6. Hou rekening met sneeuwophoping: Stel de buitenmodule zo op dat ze niet is blootgesteld aan ophoping van sneeuw, bladeren of dergelijke.
- Tijdens het bedrijf van het apparaat is soms een kraakgeluid te horen. 7 Dit is normaal, daar een kraakgeluid veroorzaakt kan worden door de uitzetting/ krimping van kunststof. Opmerking: Punt 2 tot 6 voor verwarmingsmodel.

### Gebruiksomstandigheden voor de airconditioner\*

| Temp.<br>Werking | Buitentemperatuur | Kamertemperatuur |  |  |
|------------------|-------------------|------------------|--|--|
| Verwarmen        | −15°C ~ 24°C      | Minder dan 28°C  |  |  |
| Koelen           | −15°C ~ 46°C      | 21°C ~ 32°C      |  |  |
| Drogen           | −15°C ~ 46°C      | 17°C ~ 32°C      |  |  |

\*Raadpleeg bij aansluiting op een meervoudig type de informatie die bij de buiten-unit wordt verstrekt.

### **ONDERHOUD** 17

🖄 Schakel eerst de stroomonderbreker uit.

### Binnenmodule en afstandsbediening

- Reinig de binnenmodule en de afstandsbediening met een vochtige doek indien nodia.
- Gebruik geen benzing thinner schuurpoeder noch chemisch behandeld stofdoek

### Luchtfilters

- Om de 2 weken reinigen.
  - 1. Open het luchtinlaatrooster.
  - 2 Verwijder de luchtfilters.
  - Reinig ze met een stofzuiger of was ze en droog ze. 3. Plaats de luchtfilters weer en sluit het luchtinlaatrooster. 4
  - (Takana il manottosäleikkö)

# **18 STORINGEN VERHELPEN (CONTROLES**

| Toestel werkt niet.                                                                                                    | Gebrekkige koeling of verwarming.                                                                                                    |
|----------------------------------------------------------------------------------------------------|----------------------------------------------------------------------------------------------------|
| <ul> <li>De hoofdschakelaar staat af.</li> <li>De stroomonderbreker<br/>werd geactiveerd om de<br/>stroomvoorziening te<br/>onderbreken.</li> <li>Geen stroom.</li> <li>ON timer is ingesteld.</li> </ul> | <ul> <li>De filters zitten vol stof.</li> <li>De temperatuur is niet correct<br/>ingesteld.</li> <li>Deuren of vensters staan open.</li> <li>De luchtuitlaat of – inlaat van de<br/>buitenmodule is afgesloten.</li> <li>Het ventilatortoerental is te laag<br/>ingesteld.</li> <li>Werkingsstand FAN of DRY.</li> <li>Functie VERMOGENSELECTIE is<br/>ingesteld op 75% of 50%<br/>(Deze functie is afhankelijk van de<br/>afstandsbediening).</li> </ul> |
|                                                                                                    |                                                                                                    |

### Toshiba Home AC Control

Ga naar de app store op uw toestel en download en installeer de applicatie Toshiba Home AC Control.

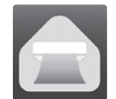

Applicatie

Zoekwoord : Toshiba Home AC Control

### Over Toshiba Home AC Control

- 1. Met Toshiba Home AC Control kan de AC met een Smartphone of tablet (mobiel toestel) via een internet-verbinding worden bediend.
- 2. Overal regelen van de airconditioner mogelijk, bedieningssoftware die werkt op een Cloud-systeem en mobiel toestel, bediening van het apparaat kan via een internet-verbinding worden ingesteld en bewaakt.
- 3. ledereen kan het apparaat regelen, 1 Draadloos adapter maximaal 5 gebruikers (1 e-mailadres geregistreerd)
- 4. Multi AC-systeemregeling, 1 gebruiker kan 16 AC bedienen.
- 5. Groepsregeling
  - 5.1 Klant kan 3 groepen AC aanmaken en regelen.
  - 5.2 Klant kan max. 16 AC per groep regelen.

Opmerking:

- 1. Adapter kan slechts 1 e-mailadres registreren, bij registratie met een nieuw e-mailadres vervalt hij het dan geregistreerde e-mailadres.
- 2. 1 email-adres kan worden gebruikt met 5 registreerde mobiele toestellen voor het regelen van dezelfde AC.

### Procedure voor registratie

Open een applicatie en volg de procedure voor registratie van een gebruiker.

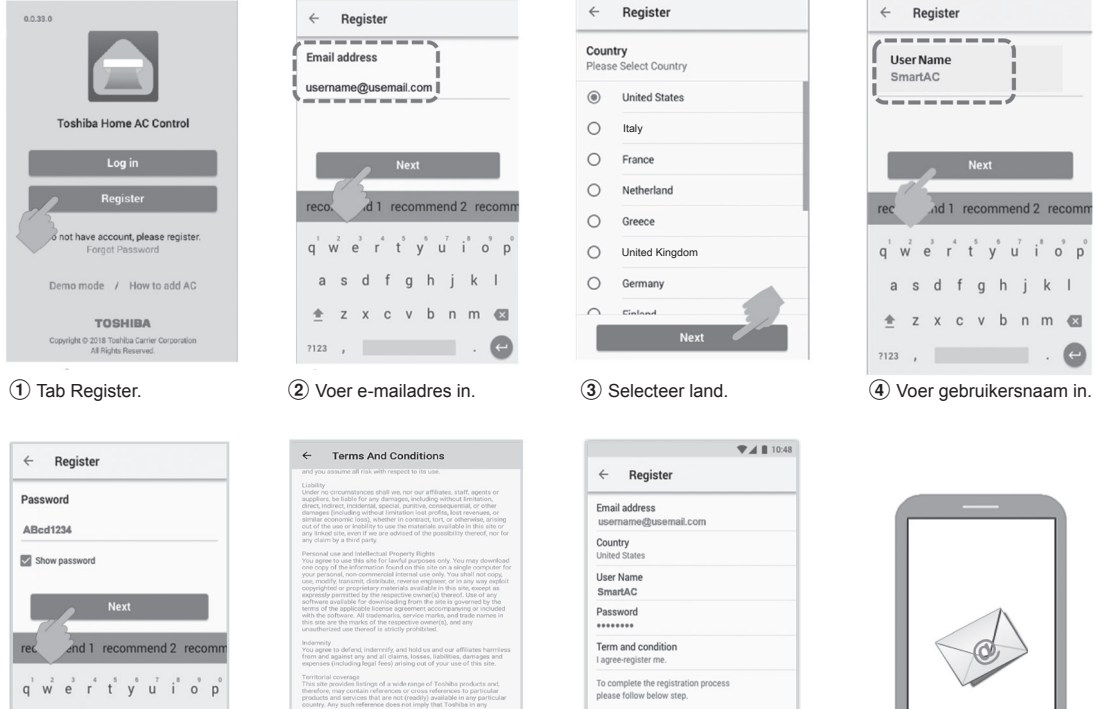

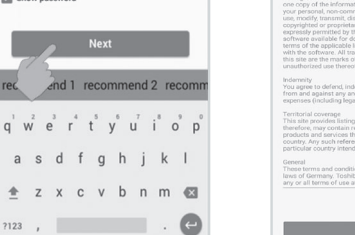

(5) Voer wachtwoord in van 6-10 tekens, een combinatie van letters en cijfers.

d

+

Z

(6) Bekiik de voorwaarden en condities.

I Ag

ill be sent to subn You need to input password within 15 n eived it to complete registration p

7 Bevestig de informatie.

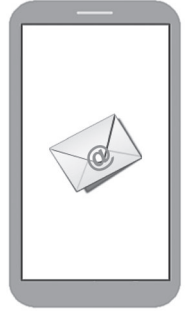

(8) Informatie wordt doorgestuurd naar e-mailadres, bevestig de informatie door op de link te klikken.

### Ondersteuning applicatie Toshiba Home AC Control

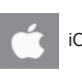

iOS : 9,0 of later.

00

50

6

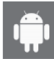

Android : Versie 5,0 of later.

### Login bij de applicatie Toshiba Home AC Control

① Sluit het draadloze adapter aan op de A/C en schakel in.

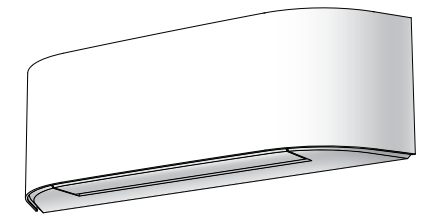

Ingebouwd type, Draadloze adapter al geïnstalleerd met unit.

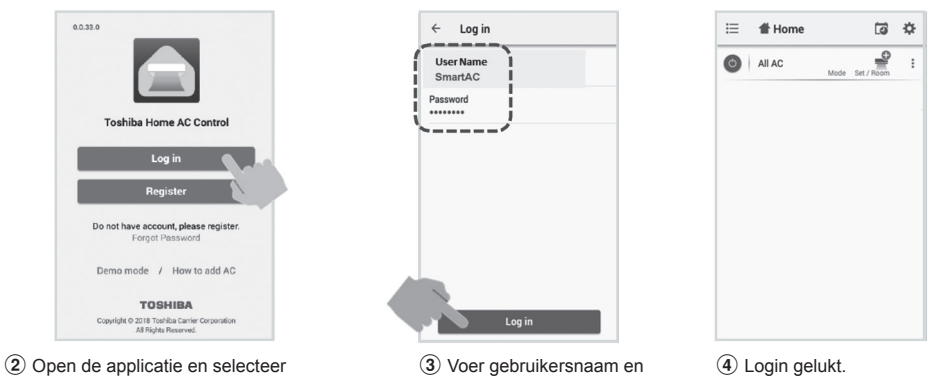

Log in.

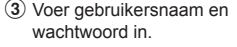

Voeg draadloze adapter toe voor bediening door middel van de applicatie Toshiba Home AC Control

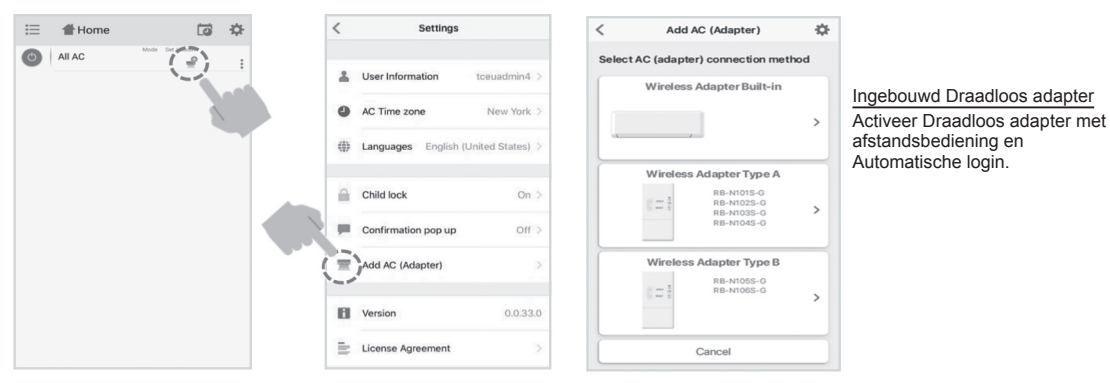

① Selecteer "Add AC (Adapter)" (Voeg AC (Adapter) toe) vanaf scherm hierboven.

2 Selecteer aansluitmethode AC (adapter).

### \*Opmerking

Als de Wi-Fi-router, SSID en het wachtwoord van de Wi-Fi-router, het geregistreerde e-mailadres of de draadloze adapter worden gewijzigd, dient de gebruiker de fabrieksinstellingen te herstellen en de draadloze adapter opnieuw toe te voegen.

### 1. Proces voor herstellen van de fabrieksinstellingen

Ingebouwd type: Houd de MODE-knop op de afstandsbediening 5S lang ingedrukt en druk op TEMP. DOWN 1 keer en activeer vervolgens de "dL"-modus door nogmaals op de MODE-knop te drukken.

### 2. Proces van draadloze adapter toevoegen

Ingebouwd type: Druk 5S lang op knop MODE van de afstandsbediening voor actieve stand "AP".

### Voeg draadloze adapter toe voor bediening door middel van de applicatie Toshiba Home AC Control

### 3 AC (adapter) aansluiten.

4 Actief Draadloos adapter door Afstandsbediening.

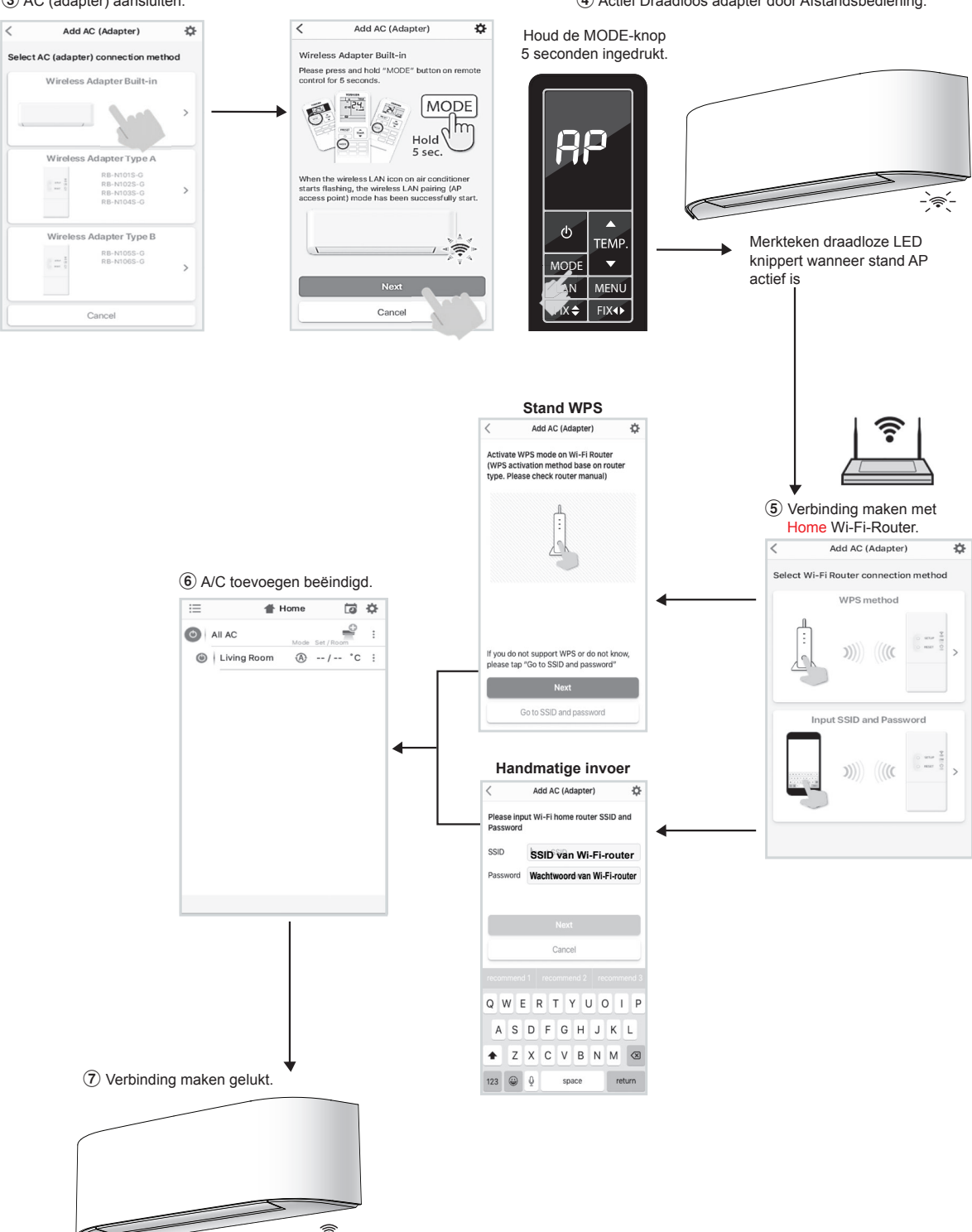

Het LED-lampje Draadloos knippert niet meer.

### Applicatie Toshiba Home AC Control

#### Home-scherm Weekschema Instelling Weekly Schedule < ull 🗟 10:48 AM \$ 100% 🔳 Menu -Monday Settings < ▼ ▲ ■ 10:48 O All AC 4 User Information tceuadmin4 > ① 1st floor O Living ...m H) 0-Change Password Bed Room 0 Time zone New York > Kitchen ini. Home Bath R...m ۵ Languages English (United States) > Settings 1 Toshiba AC special feature Den 土 Child lock On > • Google Assistant ② 2nd floor Child R... 1 Amazon Alexa Confirmation pop up Off > Child R... 2 Wireless adapter manual = Add AC (Adapter) 🔿 Guest R 1 7 Help + Logout Version License Agreement AC toevoegen • 😑 Home CO. ÷Ö -0 O All AC 3 Sub-menu alle AC Mode Set/Ro Alle AC Aan/Uit - Groep toevoegen 1st floor (Ams) 'n · Groep wissen Groep AC Aan/Uit ●① | Living Room (A... ④ 25 / 28 °C 🚦 Instelling bediening Elke AC Aan/Uit Submenu groep ٢ Dining Room (... 🎎 --/-- °C i. Selecteer AC Bath Room (A... --/-- °C : Naam wijzigen ٢ \*\* Instelling bediening 2nd floor (Ams) ÷ Groepsnaam Submenu AC ί. \_ \_ \_ \_ \_ . . Bed Room (Ams) (A 25 / 28 °C 1 Instelling bediening Naam wijzigen AC-toestel is offline ~ -Children Room... 👾 °C · AC wissen Instelling van temperatuur / Kennisgeving ERROR-code Werkelijke temperatuur in vertrek (foutcode) beschrijving (pop-up) Actuele bedieningsstand van elke AC 10 0 $\sim$ < Service Function < Message < Energy Monitoring News Promotion All × Service This is Subject of test Promotion Message Cost Calculator 0.1 EUR/kWh > . Display is is Subject of test omotion Message • Export Data This is Subject of test Promotion Message m Clear Data 6

### Instelling stand en conditie

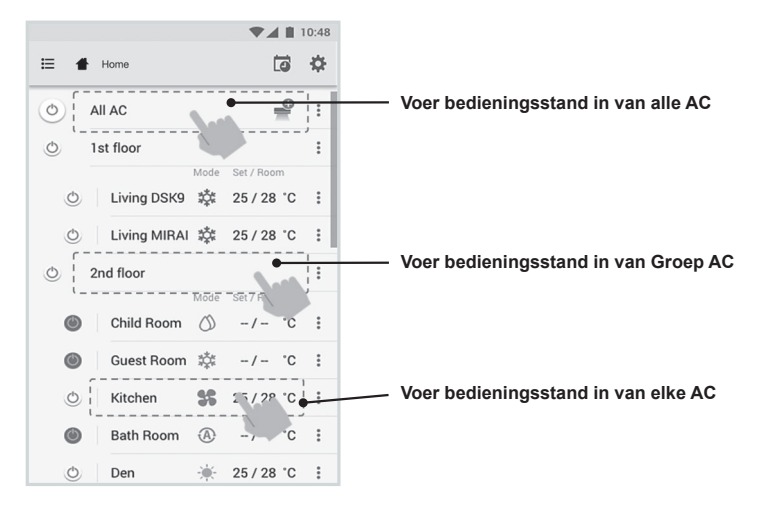

### Standenselectie voor applicatie Toshiba Home AC Control

Geeft 5 bedieningsstanden

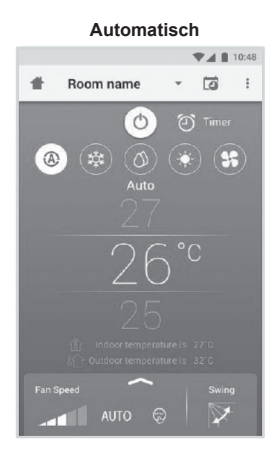

Verwarmen\*

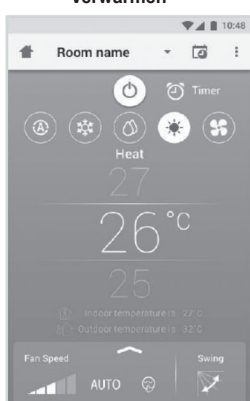

\* Deze "Verwarmingmodus" is alleen beschikbaar voor de warmtepomp.

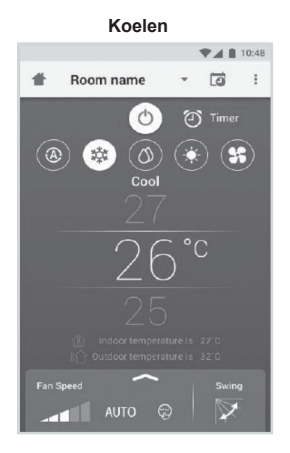

### Alleen ventilator

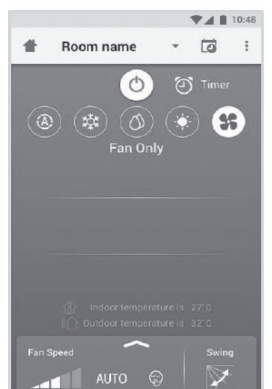

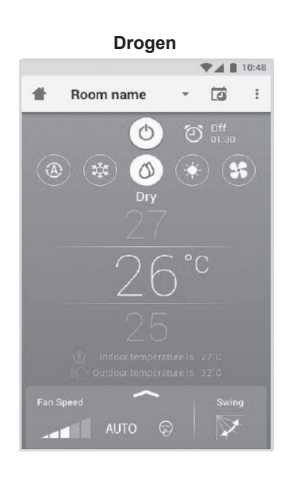

Off Room name 
Constant of the second second secon

### Instelling in bedieningsstand

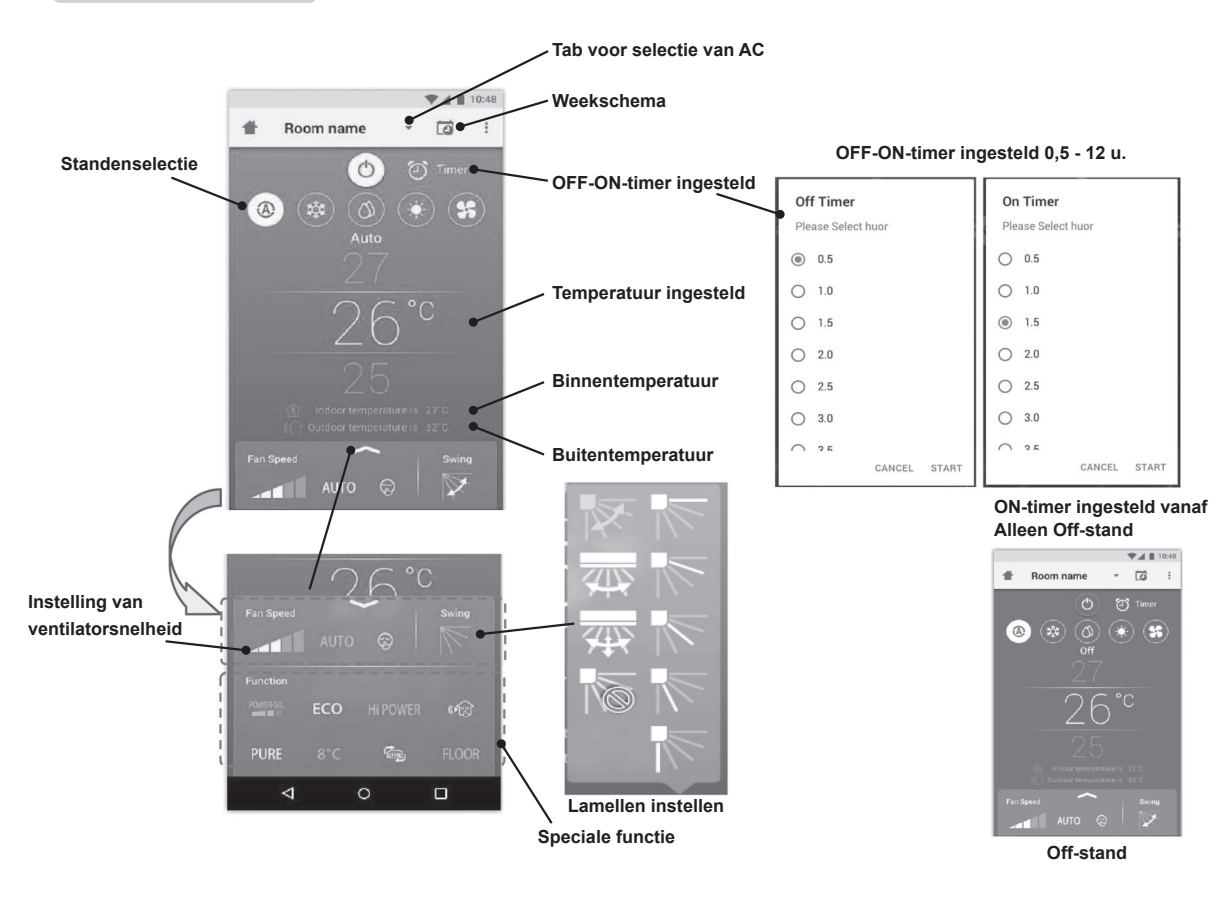

### Groepsbediening

Maximaal 3 groepen 1 Groep maximaal = 16 units.

### Groep toevoegen

|   |                |            | 10:48 |
|---|----------------|------------|-------|
| ≣ | Select         | Ċ          | ₽     |
| 0 | All AC Mode    | Set / Room |       |
| O | 1st floor      |            | :     |
| ٢ | Living Room    | 25 / 28 °C | :     |
| ٢ | Bed Room 💠     | 25 / 28 °C | ÷     |
| ٢ | Kitchen        | 25 / 28 °C | ÷     |
| ٢ | Child Room     |            |       |
| ٢ | Child Roo1 🔅   | -/- °C     | :     |
| ٢ | Child Roo2 (A) | -/- °C     | :     |
| ٢ | Den 🔆          | 25 / 28 °C | :     |
| O | Bath Room      | -/- °C     | :     |
|   |                |            |       |

| ≔        | Select      | \$ 51             |
|----------|-------------|-------------------|
| 0        | All AC      | ×                 |
|          | 1st floor   | Add Group         |
|          | Living Room | Delete Group      |
|          | Bed Room    | Operation Setting |
|          | Kitchen     | \$5 25/28 °C :    |
| ۲        | Child Room  | 1                 |
| ۲        | Child Roo1  | \$\$ -/- ℃ :      |
| ۲        | Child Roo2  | (A) -/- ℃ :       |
| <b>A</b> | Den         | 🔆 25 / 28 °C 🚦    |
|          | Bath Room   | () -/- °C :       |
|          |             |                   |

|          |                  |               |                |      |      |       | ZL               | 10     | :48 |
|----------|------------------|---------------|----------------|------|------|-------|------------------|--------|-----|
| ≔        | Se               | lect          |                |      |      |       | ī                | 3      | ¥   |
| 0        | Cre              | ate           | a ne           | w g  | roup | 0     |                  | 1      | :   |
| 0        | Ente<br>1st f    | r gro<br>loor | up na          | ame  |      |       |                  | I      | :   |
|          |                  |               |                | CAI  | NCEL |       | ок               | 1      | :   |
| 0        |                  | Bed           | Roon           | n    | \$   | 25 /  | 28 *(            | 9      | :   |
|          |                  | Kitch         | nen            |      | 55   | 25 /  | 28 "(            | С      | :   |
| reco     | mme              | end           | 1 re           | ecor | nme  | end : | 2 re             | co     | mm  |
| q        | w <sup>2</sup> 6 | 3             | r <sup>4</sup> | t" y | y° i | u     | i <sup>®</sup> c | 9<br>) | p   |
| а        | s                | d             | f              | g    | h    | j     | k                | I      |     |
| <b>±</b> | z                | х             | с              | v    | b    | n     | m                | •      | ×   |
| ?123     | ,                |               |                |      |      |       |                  |        | Ð   |

### AC toevoegen aan groep

|   |             |            |            | 10.40 |
|---|-------------|------------|------------|-------|
| ≣ | Select      |            | G          | \$    |
| 0 | All AC      | Mode       | Set / Room | :     |
| ٢ | 1st floor   |            |            | ÷     |
| ٢ | Living Room |            | 25/28      | c :   |
| O | Bed Room    | *          | 25 / 28    | c :   |
| ٢ | Kitchen     | \$\$       | 25/28      | c :   |
| ٢ | Child Room  |            |            | -     |
| ٢ | Child Roo1  | 鏿          | -/-        | c :   |
| ٢ | Child Roo2  | A          | -/-        | c :   |
| ٢ | Den         | *          | 25 / 28    | c :   |
| O | Bath Room   | $\bigcirc$ | -/-        | c :   |

. 4 1 10.49

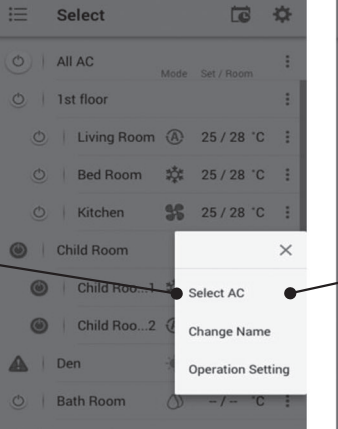

241

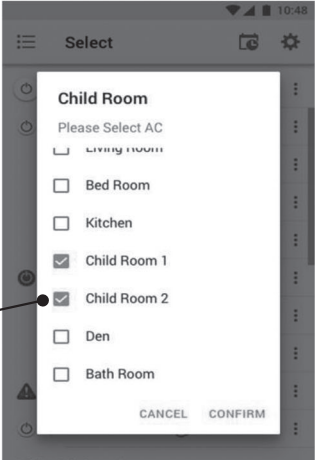

### AC wissen uit groep

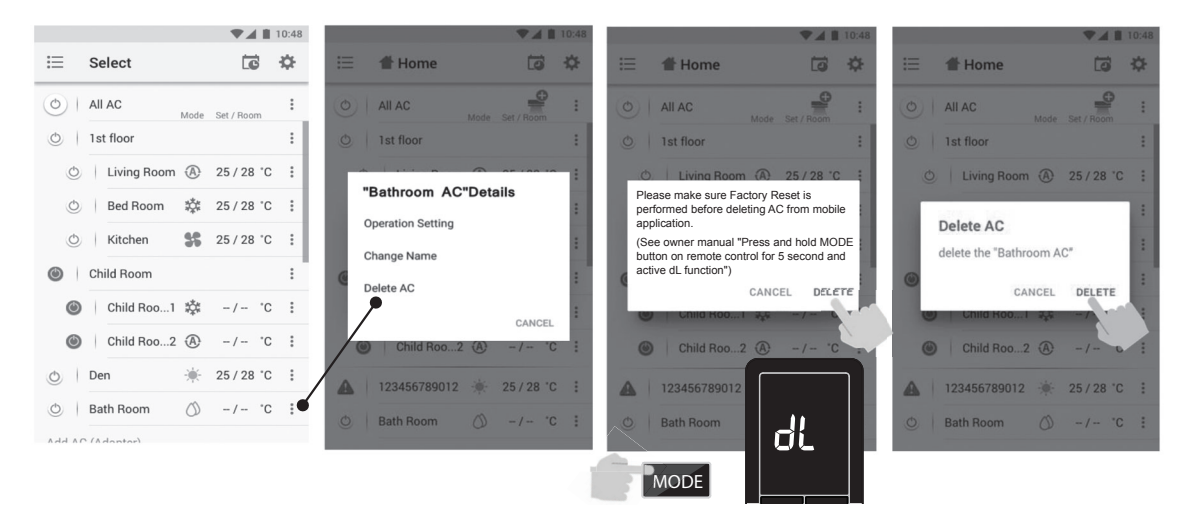

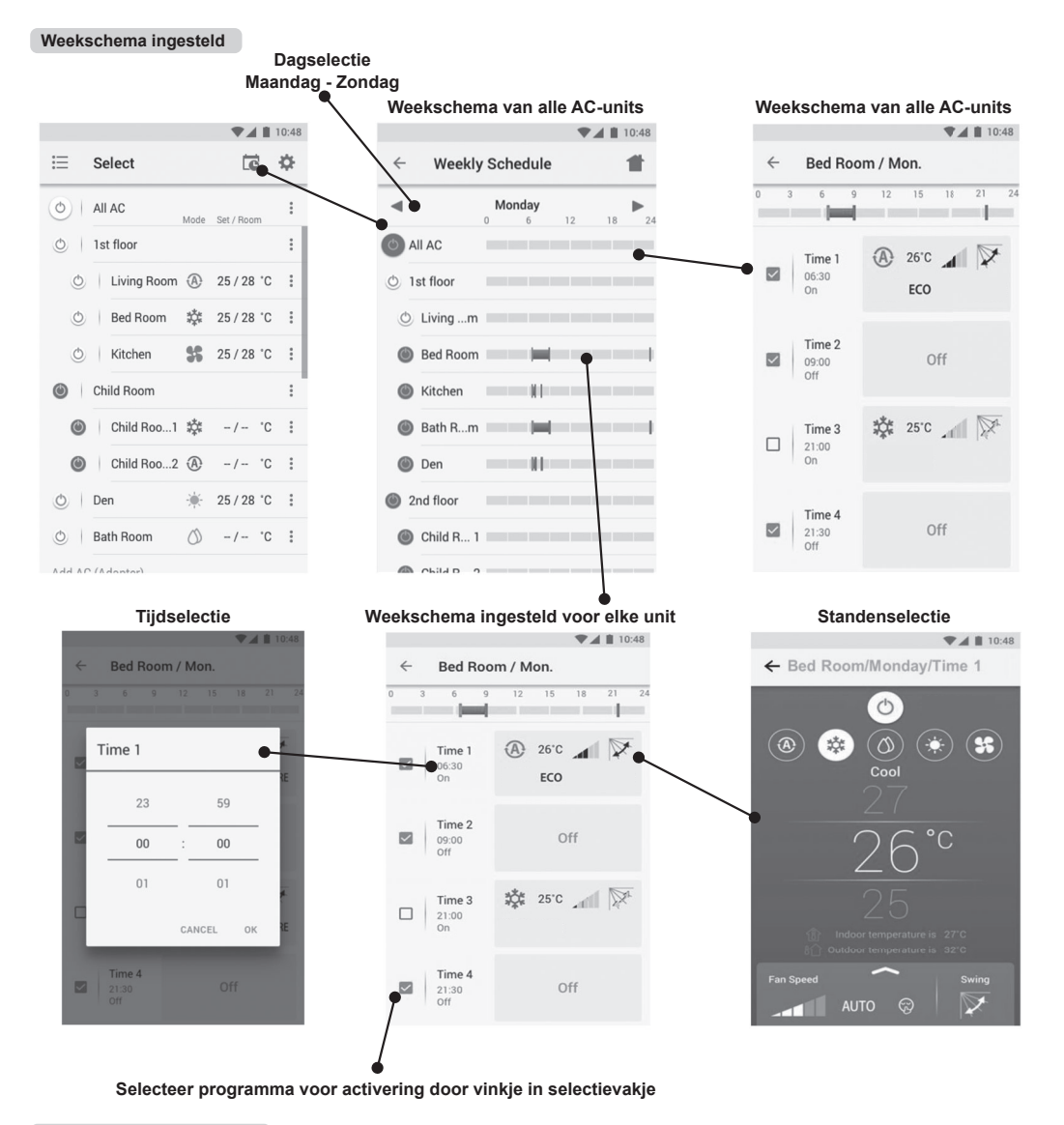

### Weekschema geannuleerd

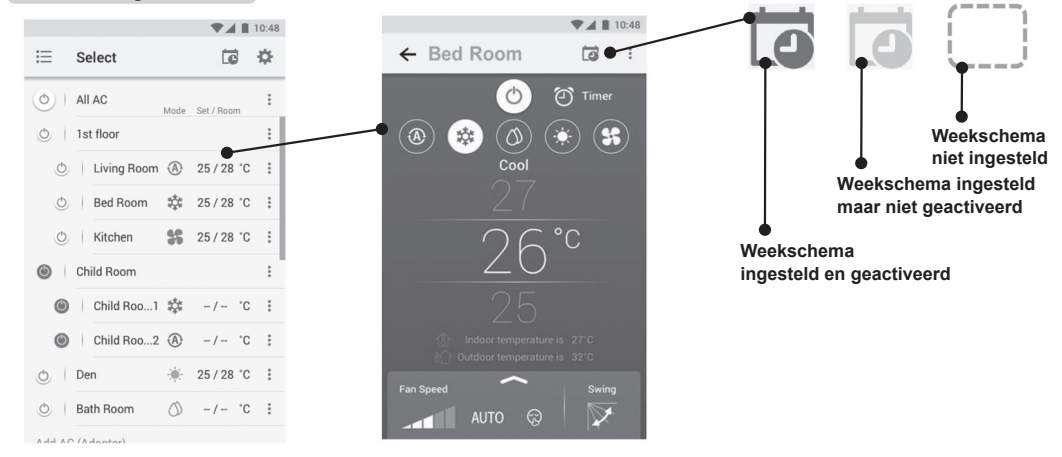

### Energiebewaking

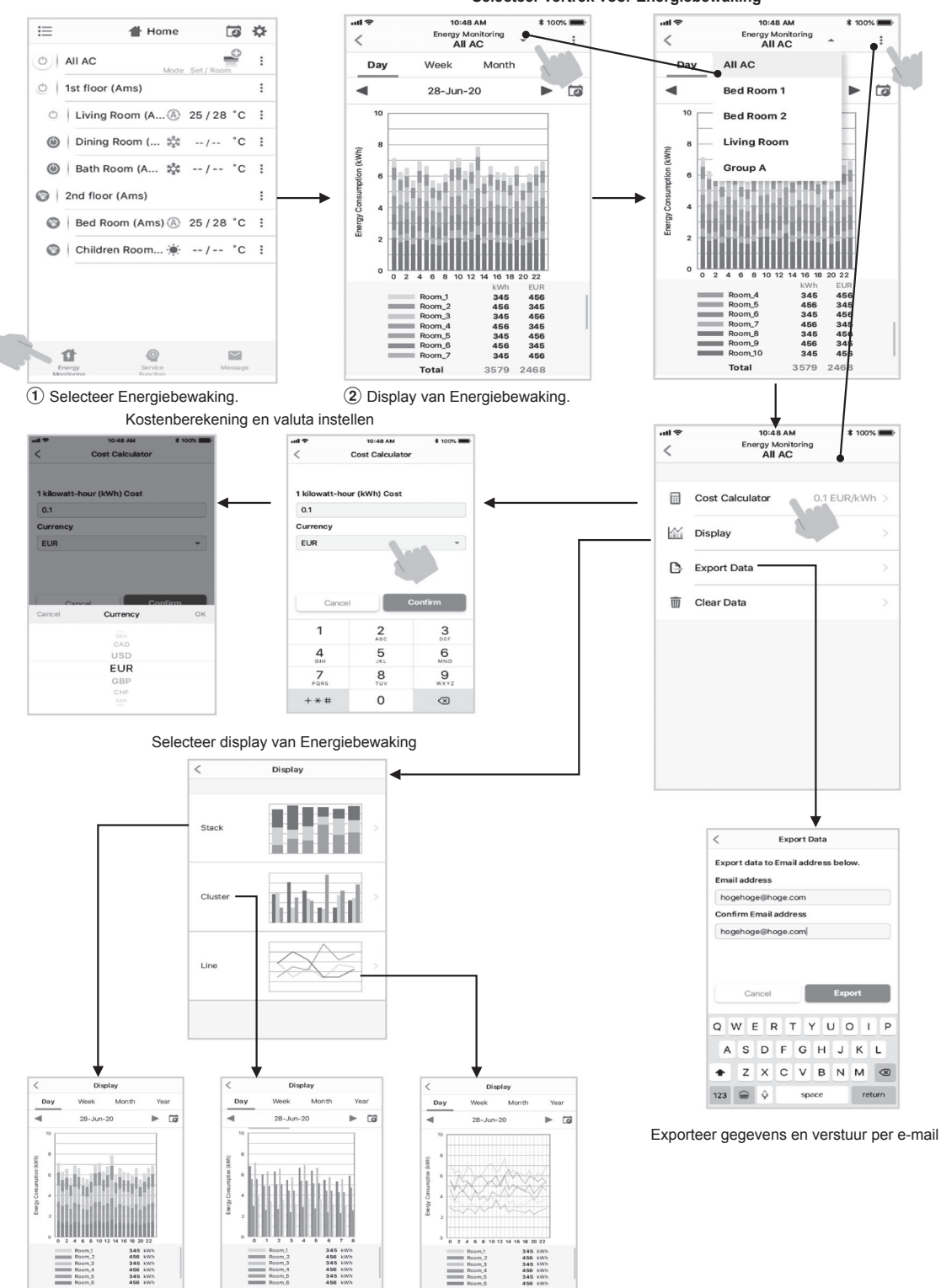

Selecteer vertrek voor Energiebewaking

 Het stroomverbruik dat wordt weergegeven is slechts een schatting, aangezien het eenvoudig wordt berekend. Het kan soms verschillen van het resultaat gemeten door de krachtmeter.

Total 2768 kWh

Total 2768 kWh

Total 2768 kWh

### Raadpleeg bij problemen het menu Help

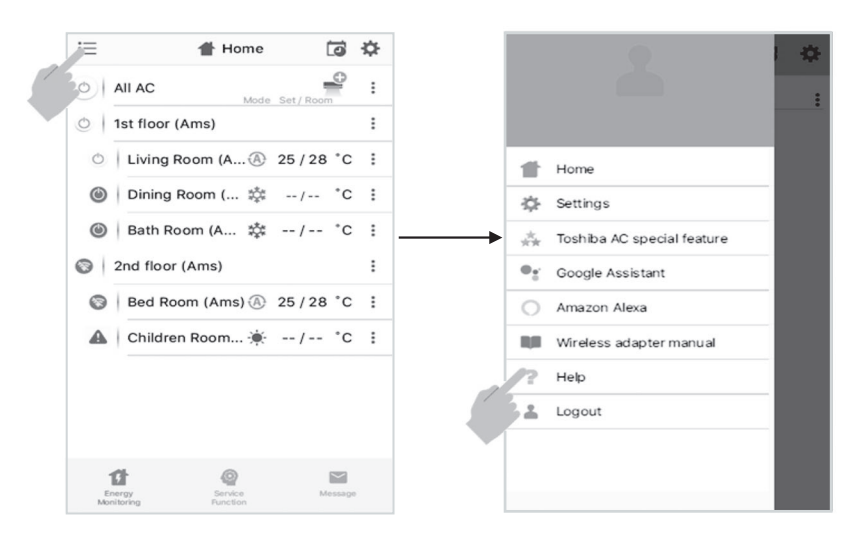

### Opmerking:

- De Draadloze Adapter moet worden geïnstalleerd, onderhouden, gerepareerd en weggehaald door een bevoegd installateur of bevoegd onderhoudsmonteur.
- Neem contact op met de dealer en/of het servicecentrum wanneer de apparatuur niet goed functioneert.

# 20 PLAATSING VAN DECORATIEF DOEK

Het decoratieve doek voor afdekking van het luchtinlaatrooster van de binnenmodule vindt u bij de accessoires. U kunt dat desgewenst gebruiken. Voor de plaatsing gaat u als volgt te werk.

- 1. Verwijder het luchtinlaatrooster.
  - Open het luchtinlaatrooster naar boven en trek het naar u toe. Zoals in onderstaande afbeelding wordt getoond.

Luchtinlaatrooster

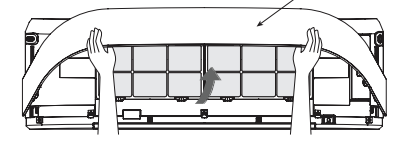

- 2. Breng het doek dat u wilt gaan plaatsen in gereedheid.
- Plaats het doek in de linker- en rechterzijde van het luchtinlaatrooster. Bevestig de beide delen van de klittenband volledig op elkaar. Zoals in onderstaande afbeelding wordt getoond.

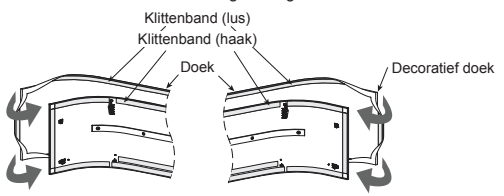

4. Plaats het doek in de bovenzijde en de onderzijde van het luchtinlaatrooster.

Bevestig de beide delen van de klittenband volledig op elkaar. Zoals in onderstaande afbeelding wordt getoond.

Klittenband (lus) Klittenband (haak)

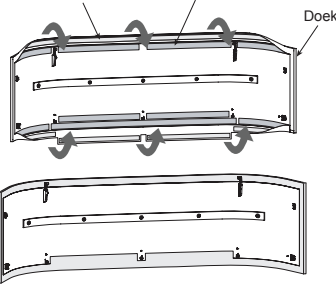

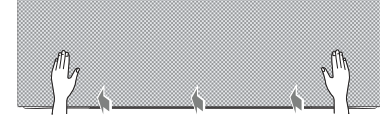

 Plaats het luchtinlaatrooster door de handelingen van 1 in omgekeerde volgorde uit te voeren.

### Opmerking:

 U kunt het doek alleen goed strak op het luchtinlaatrooster zetten als u de bevestiging met het klittenband op juiste wijze uitvoert.

### Onderhoud en houdbaarheid

- Reinig wanneer stof in het decoratieve doek blijft zitten of het bedekt.
- · Ga extra voorzichtig te werk wanneer u het decoratief doek reinigt.
- Maak het decoratief doek schoon met de stofzuiger en een zuigmond met zacht haar die u gebruikt voor het reinigen van meubilair of gordijnen.

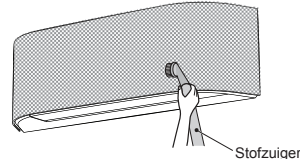

 Als het decoratief doek zwaar vervuild is, breng het dan naar een stomerij of was het op de hand met warm water apart van andere kledingstukken (om het doorlopen van kleuren te vermijden) en laat het doek aan de lijn drogen in de schaduw.

### Opmerking:

- Schakel de airconditioner uit "OFF" en trek de stekker uit het stopcontact voor u het luchtinlaatrooster en het decoratieve doek losneemt.
- Let er vooral op dat het decoratieve doek helemaal droog is voor u het weer op het luchtinlaatrooster plaatst.
- Stop het decoratieve doek niet in de vaatwasser, wasmachine, centrifuge, oven, magnetron en hang het niet op bij open vuur.

### OPGELET

- Als u het decoratieve doek wast, kan dat gevolgen hebben voor het uiterlijk en voor de pasvorm ervan.
- U kunt het beste het stof van het decoratieve doek verwijderen met een stofzuiger.

# TOSHIBA